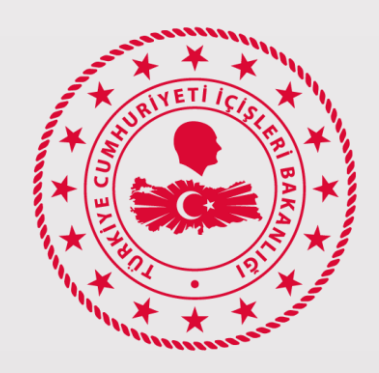

r

# T.C. İÇİŞLERİ BAKANLIĞI

Bilgi İşlem Dairesi Başkanlığı

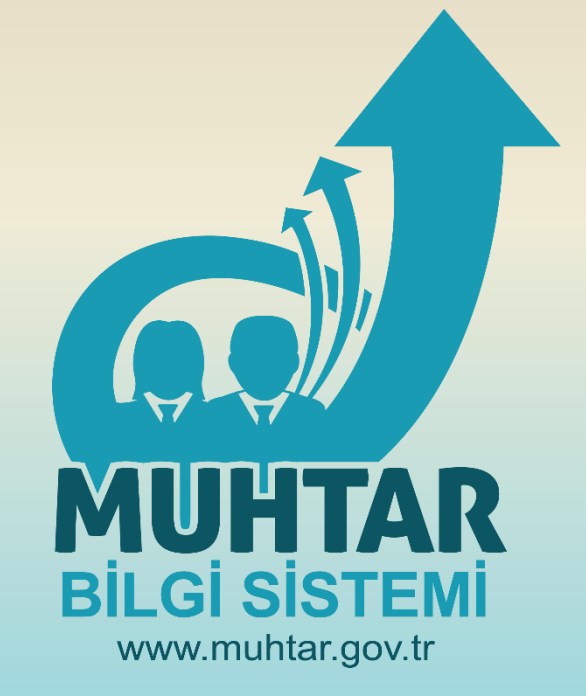

# MUHTAR BİLGİ SİSTEMİ

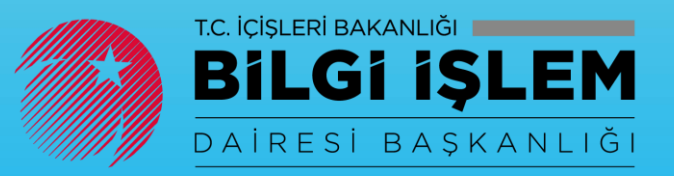

# İçindekiler

| MUHTAR BİLGİ SİSTEMİ                    |
|-----------------------------------------|
| 1. Sisteme Giriş                        |
| 2. Yeni Talep                           |
| 3. Başvuru Numarası ve Başvuru Yazdırma |
| 4. Talep Sorgulama                      |
| 5. Çıkış                                |
| MOBİL UYGULAMA                          |
| Gelen e-Posta11                         |
| Kişi Arattırma, cc, bbc Ekleme12        |
| Takvime Ulaşmak ve Temel İşlemler13     |
| Kişilere Ulaşmak14                      |
| Kural Oluşturma15                       |
| Otomatik Cevap Oluşturma16              |
| Daha Fazla İşlem Seçeneğini Kullanma17  |
| Postayı Bir Klasöre Taşıma17            |
| Parola Değiştirme19                     |
| İmza Oluşturma20                        |
| Seçenekler Sekmesi21                    |

# **MUHTAR BILGİ SİSTEMİ**

# Amaç:

Muhtarlarımızın kamu hizmetlerini daha kaliteli ve etkin şekilde yürütmeleri amacıyla kamu kurum ve kuruluşlarından yapacakları taleplerin takip edilip raporlanmasını sağlayabileceği bir sistemin geliştirilmesine gereksinim duyulmuştur. Muhtarlarımızın bu ihtiyacını karşılamak üzere İçişleri Bakanlığı tarafından Muhtar Bilgi Sistemi geliştirilmiştir.

Sistemle Muhtarların talep, istek, öneri ve şikâyetleri; İçişleri Bakanlığı İller İdaresi Genel Müdürlüğü Muhtarlar Dairesi Başkanlığı, gelen başvuruyu inceledikten sonra, doğrudan cevaplanması gerekiyorsa cevaplar, ya da ilgili birimlere yani Valilik ve Belediyelere başvuruyu sevk eder. Valilik başvuruyu, doğrudan cevaplayabilir veya alt birimlerine sevk edebilir. Belediyeler ise başvuruyu doğrudan cevaplar. Verilen cevap, Muhtarlar Dairesi Başkanlığının ekranına yansır. Muhtarlar Dairesi Başkanlığı tarafından cevap onaylanır ve cevap muhtar ekranında görülebilmektedir.

Muhtarlarımıza kurumsal bir e-Posta adresi tanımlanmış olup, tüm muhtarlarımıza hitap edecek bir web sitesi geliştirilmiştir.

# 1. Sisteme Giriş

Başvuru işlemleri için <u>https://www.muhtar.gov.tr</u> adresinden sisteme giriş yapılır.

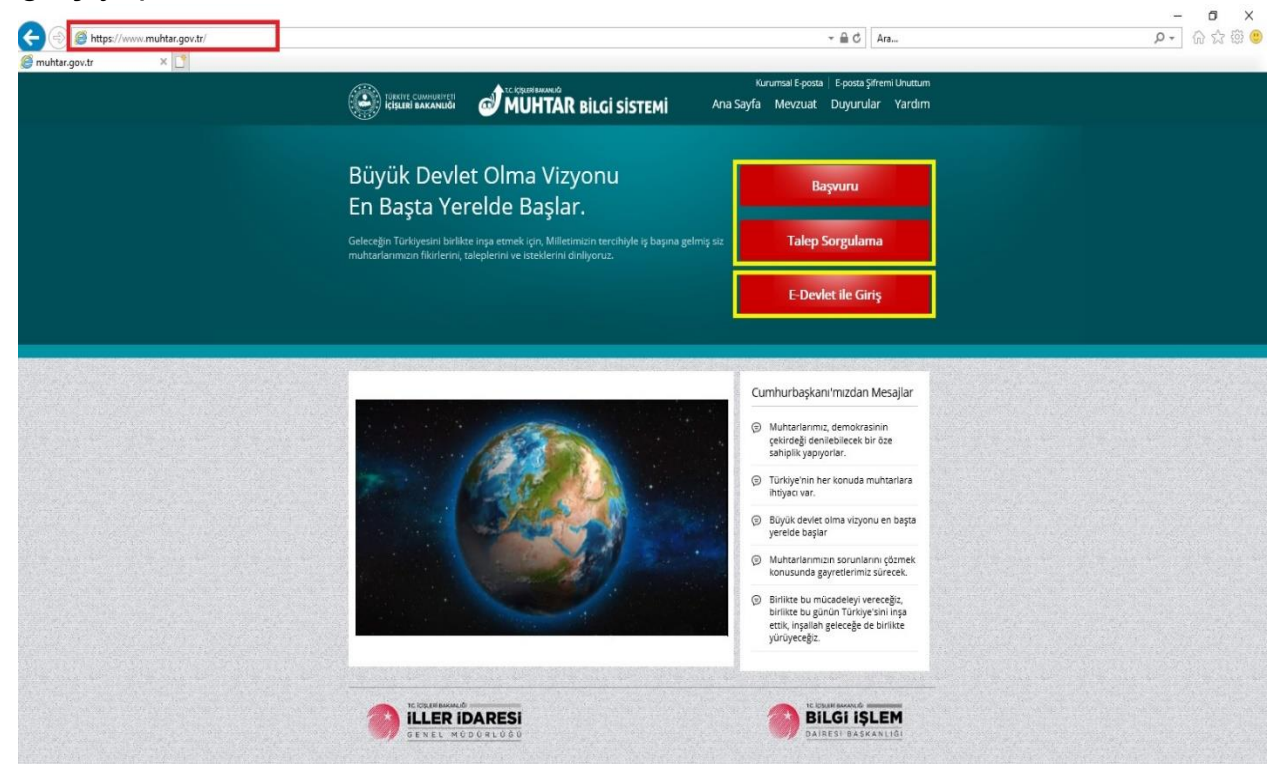

Ayrıca, E-Devlet şifresi ile de "Muhtar Bilgi Sistemine" giriş yapılabilir.

Sisteme giriş sayfasından **Başvuru** ve **Talep Sorgulama** butonlarından işlem yapılmak istenen butona tıklanır.

#### Burada Muhtar,

□ T.C Kimlik Numarası, Ad, Soyad ve Doğrulama Kodu girilir.

| Sisten                 | ne Giriş                                                                                         |
|------------------------|--------------------------------------------------------------------------------------------------|
| için, lütfen aşağıdaki | bilgileri doldurun.                                                                              |
| ****                   |                                                                                                  |
| Cengiz                 |                                                                                                  |
| D                      |                                                                                                  |
| 1504                   |                                                                                                  |
| 1504 •                 |                                                                                                  |
| Onay Kodu Gönder       |                                                                                                  |
|                        |                                                                                                  |
|                        | Sisten<br>için, lütfen aşağıdaki<br>*********<br>Cengiz<br>D<br>1504<br>1504<br>0nay Kodu Gönder |

İlgili alanları doldurduktan sonra 🌅

Onay Kodu Gönder butonuna tıklar.

Sistem Muhtarın kayıtlı olan cep telefonu numarasına onay kodu gönderir. Bu onay kodunun 3 dakika içinde şifre yazan bölüme girilmesi gerekmektedir.

3 dakika içinde şifre girilmezse eğer Onay Kodunu Yeniden Gönder butonuna tıklayarak yeni onay

|                                                   | Sisteme Giriş |
|---------------------------------------------------|---------------|
| Doğrulama kodu gönderilen cep telefonu :505****** |               |
| Şifre                                             |               |
| Kalan Süre: 02:59                                 |               |
| Sisteme Ciriş                                     |               |

Cep telefonuna gelen onay kodu "Şifre" alanına girilir, Sisteme Giriş gerçekleştirilir.

# 2. Yeni Talep

Başvuru formunda muhtarın Kimlik No, Adı, Soyadı, Adres ve Görev Yeri otomatik olarak gelir.

Başvuru formunda muhtar talebi ile ilgili konuyu açıklayıcı bir şekilde açıklama alanına girer.

|                       | Yeni Talop       | Talep Sorgulama Çıkış |  |
|-----------------------|------------------|-----------------------|--|
|                       | В                | aşvuru Formu          |  |
| *Kimlik No            |                  |                       |  |
| Adı                   | ARIF             |                       |  |
| Soyadı                |                  |                       |  |
| Adres                 |                  |                       |  |
| Sörev Yeri            | Sakarya(MAHALLE) |                       |  |
| -ütfen formu doldurun |                  |                       |  |
|                       | *Açıklama        |                       |  |
|                       |                  |                       |  |
|                       |                  |                       |  |
|                       |                  |                       |  |
|                       |                  |                       |  |
|                       | Dosya Gozat      |                       |  |
|                       |                  |                       |  |
|                       | Başvurumu Gönder |                       |  |
|                       |                  |                       |  |

Başvuruya ilişkin dosya var ise dosya bölümünde "Dosya Seç" seçeneğine tıklanır ve ilgili dosya yüklenir.

Açıklama ve varsa eğer ilgili dosya eklendikten sonra Başvurumu Gönder butonuna tıklanır ve başvuru İller İdaresi Genel Müdürlüğüne gönderilmiş olur.

| Lütfen formu doldurun. |                                                     |       |
|------------------------|-----------------------------------------------------|-------|
| ۸*                     | çıklama Mahallemize çocuklar için oyun parkı yapılı | nası. |
|                        |                                                     |       |
|                        |                                                     |       |
|                        |                                                     |       |
|                        | Dosya C:\Users\s \\Pi Gözat                         |       |
|                        | Başvurumu Gönder                                    |       |

#### 3. Başvuru Numarası ve Başvuru Yazdırma

Yeni talep İller İdaresi Genel Müdürlüğüne gönderildikten sonra başvuruya ait başvuru numarası ekranda gösterilir.

□ Başvuru numarası ile yapılan talep sorgulanabilir.

|                        | Yeni T                          | alep Talep Sc         | rgulama Çıkış       |                         |                       |                        |            |
|------------------------|---------------------------------|-----------------------|---------------------|-------------------------|-----------------------|------------------------|------------|
|                        |                                 | Başvı                 | ıru                 |                         |                       |                        |            |
| 22539 no<br>edebilirsi | ılu Başvurunuz İçişleri<br>niz. | Bakanlığı İller İdare | si Genel Müdürlüğün | e iletilmiştir. Başvuru | nuza ilişkin sonucu " | Falep Sorgulama' linki | nden takip |
| Tamam                  | Başvurumu Yazdır                |                       |                     |                         |                       |                        |            |

butonuna tıklanarak yapılan başvuruya ait bilgiler ekranda açılır.

Bu ekranda yazıcıya gönder seçeneğine tıklanarak başvuruya ait bilgiler yazdırılır.

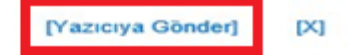

#### MUHTAR BİLGİ SİSTEMİ ÜZERİNDEN YAPILAN BAŞVURU FORMU

Başvuru Tarihi: 06.02.2019 10:12:40

Başvuru No: 22539

Başvuruyu Yapan: T.C Kimlik No:

Adı:

Soyadı:

Görev Yeri:

Başvuru Açıklaması: Mahallemize çocuklar için oyun parkı yapılması.

EK: Var

Başvuru Gönderim Bilgisi:

22539 nolu Başvurunuz İçişleri İller İdaresi Genel Müdürülüğüne iletilmiştir. Başvurunuza ilişkin sonucu 'Talep Sorgulama' linkinden takip edebilirsiniz.

#### 4. Talep Sorgulama

Muhtar, daha önce yapmış olduğu başvurularından, işlem süreci devam edenleriyse, **"Talep Sorgulama**" butonunu tıklayarak görür ve başvurunun hangi birimde işleme alındığını buradan takip eder.

Talep sorgulama ekranından yapılan taleplerin başvuru numaraları Başvuru No alanına girilip "**Talep Sogulama**" butonuna tıklanarak başvuruya ait başvuru numarası, tarih ve açıklaması ekrana gelir.

|                                     |              |                  | Yeni Talep Talep Sorgularna Çıkış             |                |  |
|-------------------------------------|--------------|------------------|-----------------------------------------------|----------------|--|
|                                     |              |                  | Taleplerim                                    |                |  |
| Talep Türü :                        | Lütfen talep | türünü seçiniz 🔻 | Başvuru No :                                  | 22539          |  |
| Sugua                               |              |                  |                                               |                |  |
| Getirilecek Kayıt Sayısı :          | 5 •          |                  |                                               |                |  |
| Sıra                                | Başvuru No   | Tarih            | Naballamita assuklar isin oyun pada yapılması | Talep Açıklama |  |
| Toplam 1 kayıtları 1-1 gösteriliyor | 22039        | 06.02.2019       | Manalenize çocukar için oyun parkı yapılması. |                |  |
| Önceki Sayfa 🛛 1 🛛 Sonra            | iki Sayfa    |                  |                                               |                |  |
|                                     |              |                  |                                               |                |  |
|                                     |              |                  |                                               |                |  |
|                                     |              |                  |                                               |                |  |

- > Ekrana gelen başvurunun üzerine tıklandığında başvuruya ait detaylar ekrana gelir.
- Bu ekran üzerinden başvurunun hangi aşamada olduğuna ait bilgiler ve varsa eğer eklenen ekler görüntülenir.

|                                                                                                    |                                                                                                |                                             | Talaslasi                                                         |                                                                      |                                    |
|----------------------------------------------------------------------------------------------------|------------------------------------------------------------------------------------------------|---------------------------------------------|-------------------------------------------------------------------|----------------------------------------------------------------------|------------------------------------|
|                                                                                                    |                                                                                                |                                             | laleplerim                                                        |                                                                      |                                    |
| alep Türü :                                                                                         | Lütfen talep ti                                                                                | ürünü seçiniz                               | Başvuru No :                                                      | 22539                                                                |                                    |
| ula                                                                                                 |                                                                                                |                                             |                                                                   |                                                                      |                                    |
|                                                                                                    |                                                                                                |                                             |                                                                   |                                                                      |                                    |
|                                                                                                    |                                                                                                |                                             |                                                                   |                                                                      |                                    |
| tirilecek Kayıt S                                                                                   | ayısı 5 +                                                                                      |                                             |                                                                   |                                                                      |                                    |
|                                                                                                    |                                                                                                |                                             |                                                                   |                                                                      |                                    |
| Sıra                                                                                                | Başvuru No                                                                                     | Tarih                                       |                                                                   | Talep Açıklama                                                       |                                    |
| Sira<br>1<br>lam 1 kayittan 1-1 g                                                                   | Başvuru No<br>22539                                                                            | Tarih<br>06.02.2019                         | Mahallemize çocuklar için oyun parkı yapılması.                   | Talep Açıklama                                                       |                                    |
| Sıra<br>1<br>lam 1 kayıtlan 1-1 g<br>nceki Sayfa 1                                                  | Başvuru No<br>22539<br>steriliyor<br>Sonraki Sayfa                                             | Tarih<br>06.02.2019                         | Mahallemize çocuklar için oyun parki yapılması.                   | Talep Açıklama                                                       |                                    |
| Sıra<br>1<br>Iam 1 kayıtlari 1-1 g<br>nceki Sayfa 1<br>Tarih                                        | Başvuru No<br>22539<br>ssteritiyor:<br>Sonraki Sayfa                                           | Tarih<br>06.02.2019<br>Açıklama             | Mahallemize çocuklar için oyun parkı yapılması.<br>Gönderen Kurum | Talep Açıklama<br>Teslim Alan Kurum                                  | Hareke                             |
| Sıra<br>1<br>lam 1 kayıtlan 1.1 g<br>nceki Sayfa 1<br>Tarih                                         | Başvuru No<br>22539<br>seterilyer<br>Sonraki Sayfa<br>Mahallemize çocuklar için oyun parkı yap | Tarih<br>06.02.2019<br>Açıklama<br>ılması.  | Mahailemize çocuklar için oyun parkı yapılması.<br>Gönderen Kurum | Talep Açıklama<br>Teslim Alan Kurum                                  | Hareke                             |
| Sıra<br>1<br>am 1 kayıltan 1-1 g<br>iceki Sayfa 1<br>Tarih<br>6.02.2019                             | Başvuru No<br>22539<br>Sonraki Sayfa<br>Mahallemize çocuklar için oyun parkı yap               | Tarih<br>06.02.2019<br>Açıklama<br>Iılması. | Mahailemize çocuklar için oyun parkı yapılması.<br>Gönderen Kurum | Talep Açıklama<br>Teslim Alan Kurum<br>ILLER İDARESİ GENEL MÜDÜRLÜĞÜ | Hareke<br>Talep Alindi             |
| Sıra<br>1<br>am 1 kayıtları 1-1 g<br>nceki Sayfa<br>1<br>Tarih<br>6.02.2019                         | Başvuru No<br>22539<br>Sonraki Sayfa<br>Mahallemize çocuklar için oyun parkı yap               | Tarih<br>06.02.2019<br>Açıklama<br>Iılması. | Mahailemize çocuklar için oyun parkı yapılması.<br>Gönderen Kurum | Talep Açıklama<br>Teslim Alan Kurum<br>ILLER İDARESİ GENEL MÜDÜRLÜĞÜ | Hareke<br>Talep Alindi             |
| Sira<br>1<br>am 1 kayitan 1-1 g<br>tecki Sayfa<br>Tarih<br>6.02.2019                                | Başvuru No<br>22539<br>Sonraki Sayfa<br>Mahallemize çocuklar için oyun parkı yap               | Tarih<br>06.02.2019<br>Açıklama<br>Jilması. | Mahailemize çocuklar için oyun parkı yapılması.<br>Gönderen Kurum | Talep Açıklama<br>Teslim Alan Kurum<br>ILLER İDARESİ GENEL MÜDÜRLÜĞÜ | Hareke<br>Talep Alindi             |
| Sira<br>1<br>1<br>in 1 kayitan 1-1 g<br>inceki Sayfa<br>1<br>Tarih<br>6.02.2019<br>LISTESI:<br>Sira | Başvuru No<br>22539<br>Sonraki Sayfa<br>Mahallemize çocuklar için oyun parkı yap               | Tarih<br>06.02.2019<br>Açıklama<br>Ilması.  | Mahailemize çocuklar için oyun parkı yapılması.                   | Talep Açıklama<br>Teslim Alan Kurum<br>ILLER İDARESİ GENEL MÜDÜRLÜĞÜ | Hareko<br>Talep Alindi<br>Aciklama |

|              |                                                       | Taleplerim   |
|--------------|-------------------------------------------------------|--------------|
| Talep Türü : | Lütfen talep türünü seçiniz                           | Başvuru No : |
| Sorguia      | Bekleyen Taleplerim                                   |              |
| Sira         | Yönlendirilen Taleplerim<br>Karşılanamayan Taleplerim | Tarih        |
|              | Sonuçlanan Taleplerim<br>Geri Dönen Taleplerim        |              |
|              |                                                       |              |
|              |                                                       |              |
|              |                                                       |              |
|              |                                                       |              |
|              |                                                       |              |

Başvurunun talep durumuna göre de muhtar arama yapabilir.

Talep türü: Bekleyen Taleplerim, Yönlendirilen Taleplerim, Karşılanamayan Taleplerim, Sonuçlanan Taleplerim ve Geri Dönen Taleplerimden birini seçerek talep durumuna göre başvuru sorgulanır.

|                              |                                                                                                    |            | racpierini                                      |  |
|------------------------------|----------------------------------------------------------------------------------------------------|------------|-------------------------------------------------|--|
| o Türü :                     | Bekleyen Talep                                                                                                  | plerim 🔹   | Başvuru No :                                    |  |
|                              |                                                                                                    |            |                                                 |  |
|                              |                                                                                                    |            |                                                 |  |
| lecek Kayıt Sayısı :<br>Sıra | 5 - Basvuru No                                                                                                  | Tarih      | Talep Acıklama                                  |  |
| 1                            | 22539                                                                                                    | 06.02.2019 | Mahallemize çocuklar için oyun parkı yapılması. |  |
| 2                            | 22538                                                                                                    | 06.02.2019 | Mahallemize çocuk oyun parkı yapılması.         |  |
| 3                            | 22416                                                                                                    | 02.02.2019 | ceaaeaileiue                                    |  |
| 4                            | 22415                                                                                                    | 01.02.2019 | valilik ve belediyeye gidecek başvuru.          |  |
| 5                            | 22412                                                                                                    | 01.02.2019 | aaaaaaaaaaaaaaaaa                               |  |
| ASS knothed 1 S monthedity   | APP - Control of the second second second second second second second second second second second second second |            |                                                 |  |

Sonuçlanan başvurular e-posta veya SMS yoluyla muhtara iletilir.

# 5. Çıkış

Çıkış butonuna tıklanarak sistemden güvenli bir şekilde çıkış yapılır.

# **MOBİL UYGULAMA**

Yukarıdaki **"BAŞVURU VE TALEP SORGULAMA"** işlemleri, Apple Store(IOS sürümü) ve Play Store(Android sürümü) dan cep telefonuna yüklenen mobil uygulama aracılığı ile de yapılabilmektedir.

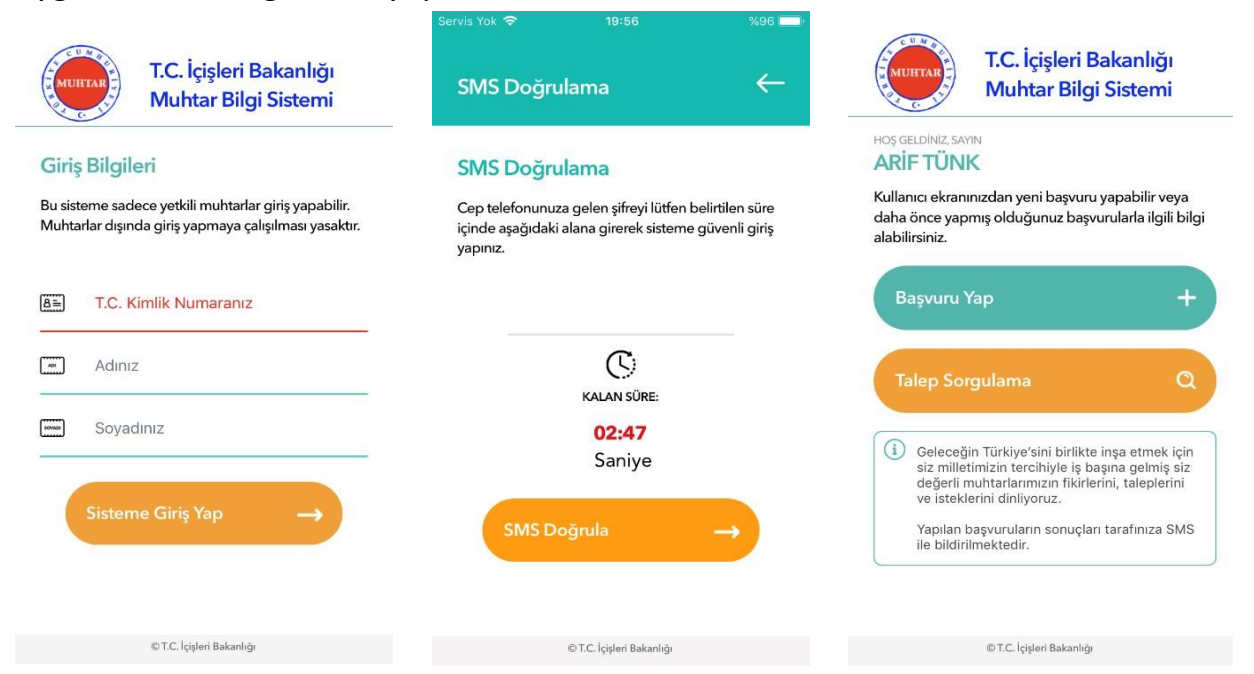

# MUHTAR BİLGİ SİSTEMİ İŞ AKIŞ ŞEMASI

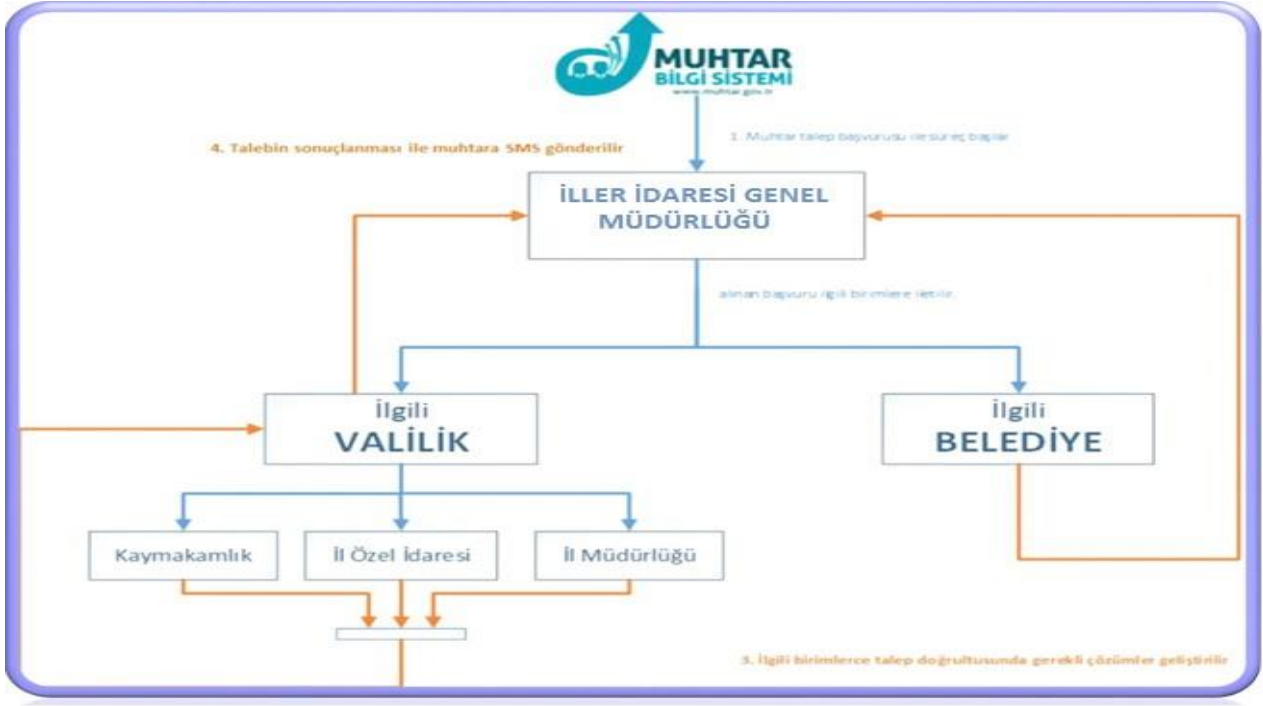

Şekil 1: Muhtar Bilgi Sistemi Süreç Akış Diyagramı

# KURUMSAL E-POSTA'YA ERİŞİM

| 0              | -    |       |                      |           |           |     |
|----------------|------|-------|----------------------|-----------|-----------|-----|
| ( <del>\</del> | 0    | Ø htt | ps://posta. <b>n</b> | nuhtar.go | v.tr/owa/ | 0-Q |
| File           | Edit | View  | Favorites            | Tools     | Help      |     |

Mail hesabınıza ve takvim bilgilerinize internet üzerinden Outlook programını kurmadan ulaşabilmeniz mümkündür. Bunun için internet tarayıcınızda boş bir sayfa açarak;

https://posta.muhtar.gov.tr/owa adresini giriniz.

| e contractor de la contractor de la cont | MUHTAR BILGI SISTEMI         Korumsal Elektronik Posta Hizmeti         Kulancı adı:         Barola:         Darola: |  |
|----------------------------------------------------------------------------------------------------|----------------------------------------------------------------------------------------------------|--|
|----------------------------------------------------------------------------------------------------|----------------------------------------------------------------------------------------------------|--|

Açılan sayfada;

Kullanıcı Adı/Parola kısmına; kullanıcı adınızı ve parolanızı giriniz.

# MAİL ÇALIŞMA EKRANI

| Outlook Web App    |                                            | Posta Takvim Kişiler Görevler Ad SOYAD - 🔅 ? |
|--------------------|--------------------------------------------|----------------------------------------------|
| ⊕ yeni posta       | P Posta ve Kişi ara Seçenekler, Kişi Arama |                                              |
|                    | Gelen Kutusu TARİHE GÖRE KONUŞMALAR 👻      | 1                                            |
| «                  | tümü okunmamış bana bayrak eklenmiş        |                                              |
| Sik Kullanilanlar  |                                            | Gezinti Bölmesi                              |
| Gönderilmiş Öğeler |                                            |                                              |
| Taslaklar          |                                            |                                              |
| 🖌 Ad SOYAD         | Klasor Listesi                             |                                              |
| Gelen Kutusu       |                                            |                                              |
| Taslaklar          |                                            |                                              |
| Silinmiş Öğeler    | 1. Development                             | Ru nörinimde dösterilerek öðe vok            |
| Gereksiz E-posta   | gösterilecek öğe yok.                      | be gordnarrae gosternetek age yok.           |
| Notlar             |                                            |                                              |
|                    |                                            |                                              |
|                    |                                            |                                              |

# E-Posta Göndermek

Menü grubunun üstündeki 🕀 yeni posta butonuna tıklayınız.

- Kime
- Bilgi

• Konu kısımlarını doldurarak Gönder'e

tıklayınız.

Not: Gönderdiğiniz mail için Teslim Edildi ve Okundu bilgisi almak isterseniz,

araç çubuğunda bulunan butona tıklayarak açılan pencerede ileti

seçeneklerini göster sekmesine tıklayınız.

Sayfada açılan İleti Seçenekleri penceresinden Teslim bilgisi iste ve/veya Okundu bilgisi iste seçeneklerine tıklayarak Tamam butonuna tıklayınız.

# Gelen e-Posta

Gelen Kutusu tıklanır. Gelen tüm e-postalar listelenir. İçeriğine tıklanan e-postanın detay kısmı sağ tarafta görüntülenir.

| 🕀 yeni posta                                              | Posta ve Kişi ara                                          | Deneme e-Posta 5                                                          |           |                  |                | ~     |
|-----------------------------------------------------------|------------------------------------------------------------|---------------------------------------------------------------------------|-----------|------------------|----------------|-------|
|                                                           | Gelen Kutusu TARÎHE GÔRE KONUŞMALAR 🔻                      |                                                                           | 🗲 YANITLA | 🕊 TÜMÜNÜ YANITLA | → ilet         |       |
| ~                                                         | tümü okunmamış bana bayrak eklenmiş                        | Ad SOVAD                                                                  |           | oku              | ndu olarak işa | retie |
|                                                           | ✓ Ad SOYAD ★ ►<br>Deneme e-Posta 5 10:14<br>Deneme 5       | 112.2013 (Sai) 10:14<br>Gelen Kutuuz Gönderlmig Öğeler<br>Kime: Ad SOYAD: |           |                  |                |       |
| Taslaklar                                                 | Ad SOYAD<br>> Deneme 4<br>Deneme 4<br>10:14                | Deneme 5                                                                  |           |                  |                |       |
| Gelen Kutusu 5<br>Taslaklar                               | Ad SOYAD<br>(konu yok)<br>Deneme 3<br>10:13                | -                                                                         |           |                  |                |       |
| Gönderilmiş Öğeler<br>Silinmiş Öğeler<br>Gereksiz E-posta | Ad SOYAD<br>Deneme 2 10:13<br>Deneme 2                     |                                                                           |           |                  |                |       |
| Notlar                                                    | Ad SOYAD<br>Deneme e-Posta 10:12<br>Önitzleme yapılamıyor. |                                                                           |           |                  |                |       |
|                                                           | Ad SOYAD<br>• test 1012<br>Gönderen: Ad SOYAD Gö           |                                                                           |           |                  |                |       |
|                                                           |                                                            |                                                                           |           |                  |                |       |
|                                                           |                                                            |                                                                           |           |                  |                |       |

#### Kişi Arattırma, cc, bbc Ekleme

Kişi arattırmak için yeni posta oluşturma penceresinde Kime butonuna tıklayınız

ve Mail göndereceğiniz kişi ya da kişileri arattıktan sonra kişilerin yanındaki **t**butonuna tıklayarak kişi ekleyip Tamam butonuna tıklayınız.

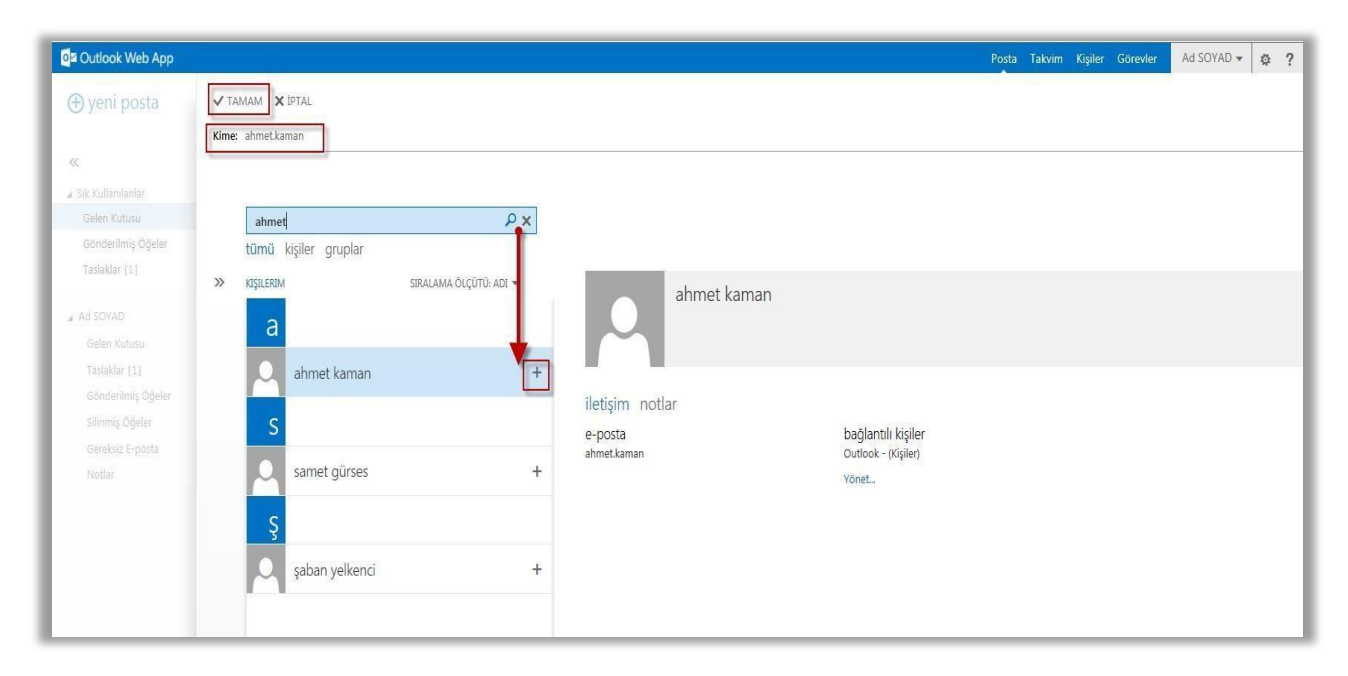

Bilgi (cc) ya da Gizli Bilgi (bcc) göndereceğiniz isimleri eklemek için Bilgi butonuna

tıklayınız ve eklemek istediğiniz kişi ya da kişilerin yanındaki tıklayarak kişi ekleyip Tamam butonuna tıklayınız.

butonuna

| Cutlook Web App            |                       |                   |                     | Posta Takvim Kişi | ler Görevler | Ad SOYAD 👻 | ¢ ? |
|----------------------------|-----------------------|-------------------|---------------------|-------------------|--------------|------------|-----|
| 🕀 yeni posta               |                       |                   |                     |                   |              |            |     |
| «                          | ilgi: samet.gurses    |                   |                     |                   |              |            |     |
| sik Kullanianian           |                       | 0.11              |                     |                   |              |            |     |
| Gönderilmiş Öğeler         | tümü kişiler gruplar  |                   |                     |                   |              |            |     |
| Taslaklar [1]              | KIŞILERIM SIRALAMA ÖL | ;0TŪ: ADI ▼ samet | gürses              |                   |              |            |     |
| Ad SOYAD<br>Gelen Kutusu   | а                     |                   |                     |                   |              |            |     |
| Taslaklar [1]              | ahmet kaman           | +                 |                     |                   |              |            |     |
|                            | S                     | iletişim notlar   | bağlantılı kişiler  |                   |              |            |     |
| Gereksiz E-posta<br>Notlar | samet gürses          | ali.gurses        | Outlook - (Kişiler) |                   |              |            |     |
|                            |                       |                   | TORES               |                   |              |            |     |
|                            | 3                     |                   |                     |                   |              |            |     |
|                            | şaban yelkenci        | +                 |                     |                   |              |            |     |

| o≊ Outlook Web App                                                                                                    |                            |                                                          |                |                |                   |                 | Posta          | Takvim Kişiler Görevler Ad SOYAD - 😋 ?              |
|----------------------------------------------------------------------------------------------------|----------------------------|----------------------------------------------------------|----------------|----------------|-------------------|-----------------|----------------|-----------------------------------------------------|
| ⊕ yeni etkinlik                                                                                                    | Şubat 2015<br>∢oca şub mar | nis may haz                                              | tem ağu eyl e  | ki kas ara⊧bug | üne git           |                 |                | gün çalışma haftası Hafta ay<br>🛱 paytaş 🛛 🖨 yazdır |
| K         SUBAT 2015         P           P         S         C         P         C         C           20         27         20         29         30         11         1           2         3         4         5         6         7         8           9         10         11         12         13         14         15         16         17         18         19         20         21         22         24         25         26         27         28         1         1 | <b>PAZARTESİ</b><br>26     | <b>SALI</b><br>27                                        | çarşamba<br>28 | perşembe<br>29 | <b>сима</b><br>30 | cumartesi<br>31 | pazar<br>1 Şub | >> 03 ŞUBAT 2015 SALı<br>etkinlik 1<br>1 gün        |
| <ul> <li>▲ TAKVIMLERIM</li> <li>✓ TAKVIM</li> <li>DIĞER TAKVIMLER</li> </ul>                                                                                                    | 2                          | 3<br>etkinlik 1<br>Olay eklemek için çift<br>tiklayınız. | 4              | 5              | 6                 | 7               | 8              |                                                     |
|                                                                                                    | 9                          | 10                                                       | 11             | 12             | 13                | 14              | 15             |                                                     |
|                                                                                                    | 16                         | 17                                                       | 18             | 19             | 20                | 21              | 22             |                                                     |
|                                                                                                    | 23                         | 24                                                       | 25             | 26             | 27                | 28              | 1 Mar          |                                                     |

Takvime Ulaşmak ve Temel İşlemler

Araç çubuğu üzerindeki Takvim butonuna tıklayarak takvim bilgilerine

ulaşabilirsiniz. Gün, Hafta, Ay, Çalışma Haftası araç çubuğundan istediğinizi

seçebilirsiniz.

İstediğiniz gün üzerine çift tıklayarak, açılan sayfada istenilen kriterleri doldurup Kaydet butonuna tıklandığında yeni bir etkinlik oluşturulabilir.

|                                  |                                                                 | işiler Görevle | Ad SOYAD | - |
|----------------------------------|-----------------------------------------------------------------|----------------|----------|---|
| eni etkinlik                     | KAYDET X SIL 🗔 ZAMANLAMA YARDIMCISI 🏶 UYGULAMALAR 🚥             |                |          | ₽ |
|                                  | Bu etkinlik geçmişte gerçekleşiyor.                             |                |          |   |
|                                  | Etkinlik:                                                       |                |          |   |
| ÇPCC                             | Konum:                                                          |                | oda ekle |   |
| 4 5 6 7<br>11 12 13 14 1         | Katılmolar:                                                     |                |          |   |
| 7 18 19 20 21 3<br>4 25 26 27 28 | Başlangıç. Süre:                                                |                |          |   |
|                                  | 3.2.2015 (Səl) • Tüm gün •                                      |                |          |   |
| CVIMLERIM                        | Bilis: Animsatic:                                               |                |          |   |
|                                  | s.Zolis (sal) vok v                                             |                |          |   |
| SER TAKVIMLER                    | Garbert *                                                       |                |          |   |
|                                  | Takoim:                                                         |                |          |   |
|                                  | TAKYIM ~                                                        |                |          |   |
|                                  | Vineleme:                                                       |                |          |   |
|                                  | Hiçbir zaman 🔍                                                  |                |          |   |
|                                  | Özel olarak işaretle                                            |                |          |   |
|                                  | Calibri 🔹 12 👻 K T A 🗄 🗄 🖶 🗮 🖄 🛆 🖉 🚍 🚍 🙃 x² x, aax 🔜 भा १९ ५५ 🕫 |                |          |   |
|                                  |                                                                 |                |          |   |

Varsa paylaşılan takvimleriniz Takvimlerim kısmından görüntüleyebilirsiniz.

# Kişilere Ulaşmak

| Outlook Web App                                                                                          |                                                                     |                                                 |                                                    | Posta Takvim Kişiler Görevler | Ad SOYAD 👻 🧔 ? |
|----------------------------------------------------------------------------------------------------|---------------------------------------------------------------------|-------------------------------------------------|----------------------------------------------------|-------------------------------|----------------|
| ⊕ yeni                                                                                                   | 👂 Kişi ara<br>tümü <mark>kişiler</mark> gruplar                     |                                                 |                                                    |                               |                |
| ≪<br>∡ Kişilerim<br>Kişiler                                                                              | KIŞILERIM SIRALAMA ÖLÇÜTÜ: ADI 🕶                                    | ahmet kaman                                     |                                                    |                               | Doub M         |
| kişiler<br>▲ Dizin<br>All Rooms<br>All Users<br>All Distribution Lists<br>All Contacts<br>Public Folders | ahmet kaman<br>s samet gürses<br>s samet gürses<br>s saban yelkenci | iletişim notlar<br>e-posta gönder<br>ahmetkaman | bağlantılı kişiler<br>Outlook - (Kişiler)<br>Vonet |                               | Düzenis ***    |
|                                                                                                    |                                                                     |                                                 |                                                    |                               |                |

Kişiler klasörünü e-posta adresleri, yer adresleri, telefon numaraları ve kişi ile ilgili diğer bilgileri saklamak için kullanabilirsiniz. Kişilere ulaşmak için ve yeni kayıt için; üst araç çubuğundaki Kişiler butonuna tıklayınız.

Yeni bir kişi kaydı oluşturmak için <del>() yeni</del> butonuna basınız.

# Kural Oluşturma

Gelen ya da gönderilen mail sayfasında bulunan araç çubuklarından

butonuna tıklayınız. Açılan pencerede Kural Oluştur sekmesine tıklayınız.

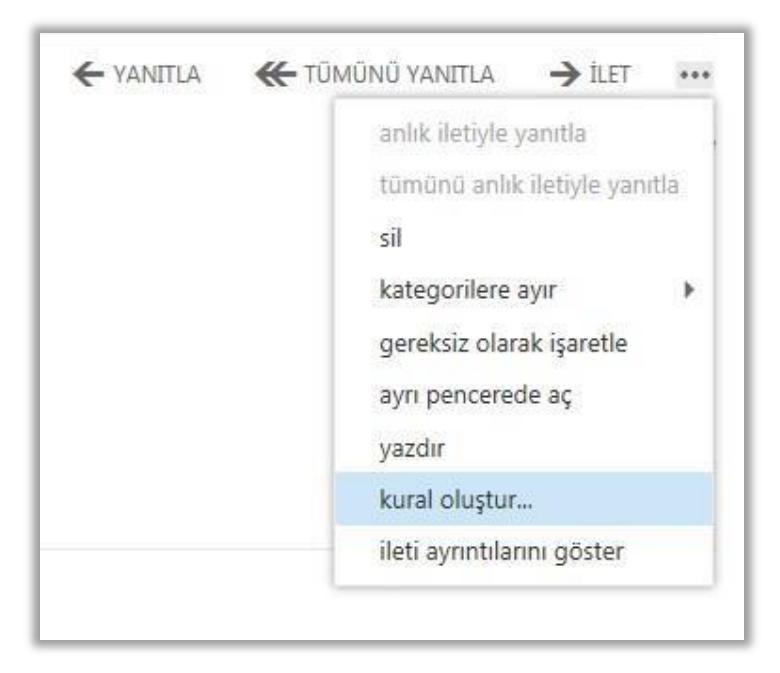

Gelen pencerede iletinin alınacağı kişi ve ileti geldiğinde yapılması istenilen durumlar seçilerek iletilerin kaydedileceği yeri belirledikten sonra kaydet butonuna tıklayınız.

| https://posta.muhtar.gov.tr/?ewsid=AQMkAGY4NjdiN2QxLTc5YjgtNDU.<br>yeni gelen kutusu kuralı                      | 3Zi1hMjEwLTYzZ 🕞 🖃 🚾 X                        |
|----------------------------------------------------------------------------------------------------|-----------------------------------------------|
| Bu kuralı uygula<br>Ad:                                                                                          | 7                                             |
| Tleti geldiğinde ve:<br>☐ Bu kişiden alındı<br>☐ Şu kişiye gonderildi<br>☐ Konu satırında şu sözcükleri içeriyor | 'Ad SOYAD'<br>'m.bugra.kolcak@icisl<br>'test' |
| Şunu yap:<br>∏letiyi şu klasöre taşı ←                                                                           | *Birini seçin                                 |
| Diğer seçenekler                                                                                                 |                                               |
| kaydet                                                                                                    | iptal                                         |

# Otomatik Cevap Oluşturma

| Üst menü araç<br>çubuğundaki | \$                   | buto<br>Posta | onuna<br><sub>Takvim</sub> | yınız ve<br>Kişiler Görev            | e Otomatik Ya<br>er Ad SOYAD 🔻 🤹       | nıt<br>? | ları Ayarla seçeneğini seçiniz. |
|------------------------------|----------------------|---------------|----------------------------|--------------------------------------|----------------------------------------|----------|---------------------------------|
|                              | - [                  |               |                            |                                      | Yenile                                 |          | 1                               |
|                              |                      |               |                            |                                      | Otomatik yanıtları ayarla              | ^        |                                 |
|                              |                      |               |                            |                                      | Görüntü ayarları<br>Uygulamaları yönet | þ        |                                 |
|                              | <del>(m.bugra.</del> | .bugra.k      | olcak@icisle               | ri.gov.te) E-pos                     | Çevrimdışı ayarlar                     | ł        |                                 |
|                              |                      | ← YANITLA     | LA 🕊 TŪN                   | Temayı değiştir<br>Baralayı değiştir | **                                     |          |                                 |
|                              |                      |               |                            |                                      | Seçenekler                             | tle      |                                 |
|                              |                      |               |                            |                                      |                                        |          |                                 |

Gelen pencerede Otomatik Yanıt Gönder seçeneğini seçtiğiniz zaman, belirli bir zaman aralığı seçip iletiyi yazarak ve istenildiği takdirde kuruluş dışında gönderenlere gidecek yanıtı belirleyerek Kaydet butonuna tıklayınız.

| o∎ Outlook Web App    |                                                                                                    | Ad SOYAD - ? |
|-----------------------|----------------------------------------------------------------------------------------------------|--------------|
| ©                     |                                                                                                    |              |
| seçenekler            | gelen kutusu kuralları otomatik yanıtlar teslimat raporları                                                              |              |
| hesap                 | O Otomatik yanti gönderme                                                                                                |              |
| e-postayı düzenle     | Otomatik yant gönder                                                                                                    |              |
| gruplar               | V Yalmizta bu sure boyunca yanit gonder:<br>Başlangiç şaatir 15.2.2015 (Paz) • 12.00                                     |              |
| site posta kutuları   | Bitiş saati: 16.2.2015 (Pzt) • 12:00                                                                                     |              |
| ayarlar               | Kurulusumdaki her nönderene vant olarak asahidaki iletivi hir kez nönder:                                                |              |
| telefon               | Calibri     12     B     I     U     abs     ≡     ≡     ≡     ±     ±     ▲     ♦     ∰     ⊕     ○     x'     x,     M |              |
| engelle veya izin ver |                                                                                                    |              |
| uygulamalar           | OTOMATIK MESAJINIZ                                                                                                    |              |
|                       |                                                                                                    |              |
|                       |                                                                                                    |              |
|                       | 🛛 Kuruluşum dışındaki gönderenlere otomatik yant iletileri gönder                                                        |              |
|                       | O Yalnızca Kişiler listemdeki gönderenlere yanıt gönder Tüm dış gönderenlere yanıt gönder                                |              |
|                       | Kuruluşumun dışındaki her gönderene yanıt olarak aşağıdaki iletiyi bir kez gönder:                                       |              |
|                       | Calibri 12 B I U aax = = = = = = = = = = ** ** ** A 🚸 🚝 🍪 🛱 x' x, ** **                                                  |              |
|                       |                                                                                                    |              |
|                       |                                                                                                    |              |
|                       |                                                                                                    |              |
|                       |                                                                                                    |              |
|                       | kaydet                                                                                                    |              |

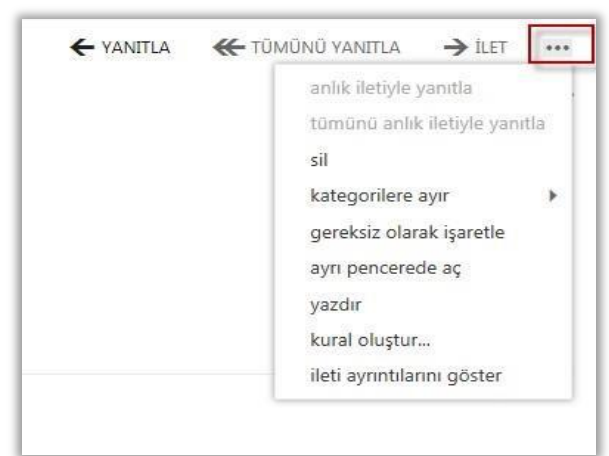

# Daha Fazla İşlem Seçeneğini Kullanma

Mail çalışma ekranında e-posta üzerine tıkladığımızda sağ tarafta bulunan araç çubuğu

üzerindeki butonuna tıklayarak seçili e-posta ile ilgili yapabileceğimiz birçok sık

kullanılan uygulamaya rahatlıkla erişebiliriz.

# Postayı Bir Klasöre Taşıma

İstediğiniz bir postayı başka bir dosyaya taşıma işlemini gerçekleştirebilirsiniz.

\*\*\*

Mail çalışma ekranında bir postayı seçtikten sonra sağ tarafta bulunan butonuna tıklayarak Karar Oluştur seçeneğini seçebilirsiniz.

| ← YANITLA 📢 | 🗧 TŨMŨNŨ YANITLA 🛛 🔶 İLE  | T **   |
|-------------|---------------------------|--------|
|             | anlık iletiyle yanıtla    |        |
|             | tümünü anlık iletiyle y   | anıtla |
|             | sil                       |        |
|             | kategorilere ayır         | •      |
|             | gereksiz olarak işaretl   | e      |
|             | ayrı pencerede aç         |        |
|             | yazdır                    |        |
|             | kural oluştur             |        |
|             | ileti ayrıntılarını göste | r      |

| https://posta.muhtar.gov.tr/?ewsid=AQMkAGY4NjdiN2QxLTc5Yj                                                                                                    | jgtNDU3Zi1hMjEwLTYzZ 📼 🖻 🕺                        |
|----------------------------------------------------------------------------------------------------|---------------------------------------------------|
| yeni gelen kutusu kuralı                                                                                                    | Yardım                                            |
| Bu kuralı uygula                                                                                                    |                                                   |
| Ad:                                                                                                    |                                                   |
| *İleti geldiğinde ve:                                                                                                    |                                                   |
| 🗌 Bu kişiden alındı                                                                                                    | 'Ad SOYAD'                                        |
| - 17 T - 1 3 F                                                                                                    | In house he he he he                              |
| 🗀 şu kişiye gönderildi                                                                                                    | m.bugra.koicak@icisi                              |
| Su kişiye gönderildi     Konu satırında şu sözcükleri içeriyor                                                                                                    | 'test'                                            |
| <ul> <li>Şu kişiye gönderildi</li> <li>Konu satırında şu sözcükleri içeriyor</li> <li>Şunu yap:</li> </ul>                                                                                                    | 'test'                                            |
| Su kişiye gönderildi     Konu satırında şu sözcükleri içeriyor     Şunu yap:     Iletiyi şu klasöre taşı                                                                                                    | <ul> <li>*test'</li> <li>*Birini seçin</li> </ul> |
| Su kişiye gönderildi     Konu satırında şu sözcükleri içeriyor     Şunu yap:     Iletiyi şu klasöre taşı     Birini seçin                                                                                                    | <ul> <li>*test'</li> <li>*Birini seçin</li> </ul> |
| Su kişiye gönderildi     Konu satırında şu sözcükleri içeriyor     Şunu yap:     Iletiyi şu klasöre taşı     Birini seçin     Iletiyi şu klasöre taşı                                                                                                    | *Birini seçin                                     |
| Su kişiye gönderildi     Konu satırında şu sözcükleri içeriyor     Şunu yap:     Îletiyi şu klasöre taşı     Birini seçin     Îletiyi şu klasöre taşı     Îletiyi bir kategori ile işaretle                                                                                                 | *Birini seçin                                     |
| Su kişiye gönderildi     Konu satırında şu sözcükleri içeriyor     Sunu yap:     Iletiyi şu klasöre taşı     Birini seçin     İletiyi şu klasöre taşı     Iletiyi bir kategori ile işaretle     Iletiyi yeniden yönlendir                                                                   | • Birini seçin                                    |
| Su kişiye gönderildi     Konu satırında şu sözcükleri içeriyor     Şunu yap:     Iletiyi şu klasöre taşı     Birini seçin     İletiyi şu klasöre taşı     Iletiyi bir kategori ile işaretle     Iletiyi yeniden yönlendir     Iletiyi sil                                                   | *Birini seçin                                     |
| Su kişiye gönderlidi     Konu satırında şu sözcükleri içeriyor     Şunu yap:     Iletiyi şu klasöre taşı     Birini seçin     Iletiyi şu klasöre taşı     Iletiyi şu klasöre taşı     Iletiyi bir kategori ile işaretle     Iletiyi yeniden yönlendir     Iletiyi sil     SMS mesajı gönder | • Birini seçin                                    |

Açılan pencerede bu iletiyi şu klasöre taşı seçeneğini seçtikten sonra sağ tarafında ki Birini Seçin butonuna tıklandığında açılan pencereden Taşıma işlemlerinden klasör işlemini yaptıktan sonra işlemi Tamam butonuna tıklayarak bitiriniz.

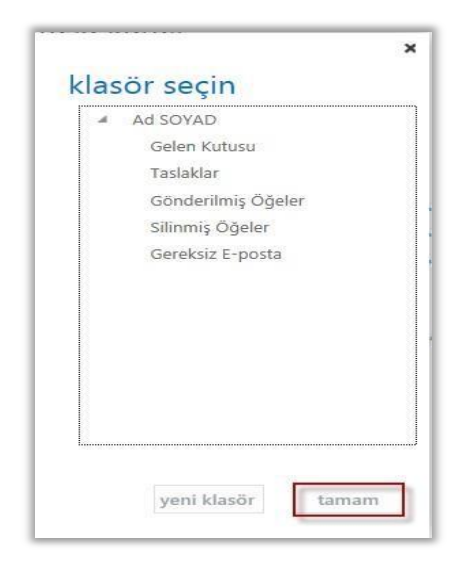

#### Parola Değiştirme

İstediğiniz zaman mail (OWA) bağlantı parolanızı değiştirebilirsiniz. Kurumsal ve Kişisel Bilgi güvenliğiniz için parolayı belirli aralıklarda değiştirmeniz gerekmektedir. Bunun için; üst menü çubuğu üzerindeki Ayarlar butonuna tıklayarak Parolayı Değiştir seçeneğini seçiniz.

| Posta | Takvim | Kişiler | Görevler | Ad SOYAD - 🔯 ?                        |
|-------|--------|---------|----------|---------------------------------------|
|       |        |         |          | Yenile<br>Uygulamaları yönet          |
|       |        |         |          | Çevrimdışı ayarlar<br>Temavı değistir |
|       |        |         |          | Parolayı değiştir                     |
|       |        |         |          | Seçenekler                            |
|       |        |         |          |                                       |

Parolayı değiştir penceresi altında Geçerli parolanızı yazınız. Yeni parolanızı yazdıktan sonra doğrulamak amacı ile tekrar parolayı girdikten sonra Kaydet butonuna basınız ve şifre değiştirme işlemini tamamlayınız.

| o≊ Outlook Web App    |                                                                                                    |                 | Ad SOYAD 👻 ? • |  |
|-----------------------|----------------------------------------------------------------------------------------------------|-----------------|----------------|--|
| ©                     |                                                                                                    |                 |                |  |
| seçenekler            | posta takvim bölgesel <b>parola</b>                                                                                                    |                 |                |  |
| hesap                 | parolayı değiştir                                                                                                    |                 |                |  |
| e-postayı düzenle     | Geçetli parolanızı girin, yeni bir parola yazın ve sonra onaylamak için parolayı tekrar yazın.                                                             |                 |                |  |
| gruplar               | 2 1.075 L.B.                                                                                                    |                 |                |  |
| site posta kutuları   | Kaydettikten sonra kullanıcı adınızı ve parolanızı girmeniz ve tekrar oturum açmanız gerekebilir. Parolanız başanyla değiştirildiğinde, size bilgi venlir. |                 |                |  |
| ayarlar               | Etki alanı\kullanıcı adı:                                                                                                    | MUHTARiadisoyad |                |  |
| telefon               | Geçerli parola:                                                                                                    |                 |                |  |
| engelle veya izin ver | Yeni parola:                                                                                                    | ******          |                |  |
| uygulamalar           | Yeni parolayı onayla:                                                                                                    |                 |                |  |
|                       |                                                                                                    |                 |                |  |
|                       | kaydet                                                                                                    |                 |                |  |

# İmza Oluşturma

Mail (OWA) çalışma penceresinde üst araç çubuğu üzerindeki Ayarlar butonuna tıklayarak Uygulamaları Yönet seçeneğini seçiniz.

| Posta | Takvim | Kişiler | Görevler                                     | Ad SOYAD 👻                                                                                                    | ø    | - |
|-------|--------|---------|----------------------------------------------|----------------------------------------------------------------------------------------------------|------|---|
|       |        |         | Ve<br>Ot<br>Gö<br>Uy<br>Çe<br>Te<br>Pa<br>Se | nile<br>omatik yanıtları ay<br>orüntü ayarları<br>o <mark>gulamaları yönet</mark><br>vrimdışı ayarlar<br>mayı değiştir<br>rolayı değiştir<br>çenekler | arla |   |

Açılan sayfada Ayarlar ve Posta seçeneklerine tıklayınız. İmzanızda görülmesini istediğiniz bilgileri yazdıktan sonra kaydet butonuna tıklayınız ve imza oluşturma işlemini tamamlayınız.

| >                     |                                                      |                                                                      |  |
|-----------------------|------------------------------------------------------|----------------------------------------------------------------------|--|
|                       |                                                      |                                                                      |  |
| çenekler              | posta takvim bölgesel parola                         |                                                                      |  |
| hesap                 | e-posta imzası                                       | okundu bilgileri                                                     |  |
| e-postavi düzenle     |                                                      | Okundu bilgisi isteklerine nasıl yanıt verileceğine karar verin.     |  |
|                       |                                                      | Yanıt göndermeden önce bana sor                                      |  |
| drubiar               |                                                      | O Her zaman bir yanıt gönder                                         |  |
| site posta kutulari   |                                                      | O Hiçbir zaman yanıt gönderme                                        |  |
| ayarlar               |                                                      |                                                                      |  |
| telefon               |                                                      | okuma bölmesi                                                        |  |
| engelle veya izin ver |                                                      | E-posta iletileri yazarken:                                          |  |
| uvqulamalar           | L. Gonderbigim lietilere otomatik olarak imzami ekie | Okuma bölmesinde yaz                                                 |  |
| 19 m                  |                                                      | ⊖Yeni pencerede yaz                                                  |  |
|                       | ileti biçimi                                         | Öğelerin ne zaman okundu olarak işaretlereceğini belirleyin.         |  |
|                       |                                                      | 🔿 Okuma bölmesinde görüntülenen öğeyi okundu olarak işaretle         |  |
|                       | Gizi alanini her zaman göster                        | Bekleme süresi: 5 saniye, öğe okundu olarak işaretlenmeden önce      |  |
|                       | La conceren alarini ner zaman goster                 | Seçim değiştiğinde öğeyi okundu olarak işaretle                      |  |
|                       | Iletileri şu biçimde oluştur: HTML                   | <ul> <li>Öğeleri otomatik olarak okundu olarak işaretleme</li> </ul> |  |
|                       | lleti yazı tipi:                                     |                                                                      |  |
|                       | Calibri 12 B I U A                                   |                                                                      |  |
|                       | Unex Meth                                            | konuşmalar                                                           |  |
|                       |                                                      | Görüşme okuma bölmesindeki iletileri bu sırada düzenle:              |  |
|                       |                                                      | En yeni ileti en üstte                                               |  |

# Seçenekler Sekmesi

Mail (OWA) çalışma penceresinde üst araç çubuğu üzerindeki Ayarlar butonuna tıklayarak Uygulamaları Yönet seçeneğini seçiniz.

| TOSta Takvim | lugiter Gorevier |                                                                                                    |
|--------------|------------------|----------------------------------------------------------------------------------------------------|
|              |                  | Yenile<br>Otomatik yanıtları ayarla<br>Görüntü ayarları<br>Uygulamaları yönet<br>Çevrimdışı ayarlar<br>Temayı değiştir<br>Parolayı değiştir<br>Seçenekler |

Açılan sayfada tüm ayarlarınızı yapabilirsiniz.

| Outlook Web App       |                                                                 | Ad SOYAD 🔻 ? •                                            |
|-----------------------|-----------------------------------------------------------------|-----------------------------------------------------------|
| ©                     |                                                                 |                                                           |
| seçenekler            | hesabim                                                         |                                                           |
| hesap                 | fotograf                                                        | yapabileceğiniz diğer eylemlerin kısayolları              |
| e-postayi duzenle     |                                                                 | Otomatik yant iletisi ayarla                              |
| qruplar               |                                                                 | Cep telefonunuzu veya mobil aygıtınızı bu hesaba bağlayın |
| site posta kutulari   |                                                                 | Outlook'u bu hesaba bağlayın                              |
| ayarlar               |                                                                 | Parolanızı değiştirin                                     |
| telefon               | Genel                                                           |                                                           |
| engelle veya izin ver | Görünen ad: Ad SOYAD<br>E-posta adresi: ad.soyad@muhtar.gov.tr  |                                                           |
| uygulamalar           | Posta Kutusu Kullanimi                                          |                                                           |
|                       | 84.07 KB kultanıldı. 525 MB konumunda posta<br>gönderemezsiniz. |                                                           |
|                       | Kişi Numaralan                                                  |                                                           |
|                       | Iş telefonu:                                                    |                                                           |
|                       | Cep telefonu:                                                   |                                                           |
|                       | POP veya IMAP erisimi için avarlar                              |                                                           |
|                       | Bilgileri düzenle                                               |                                                           |

# Tema Değiştirme

Mail (OWA) çalışma ekranınızın temasını istediğiniz zaman değiştirebilirsiniz.

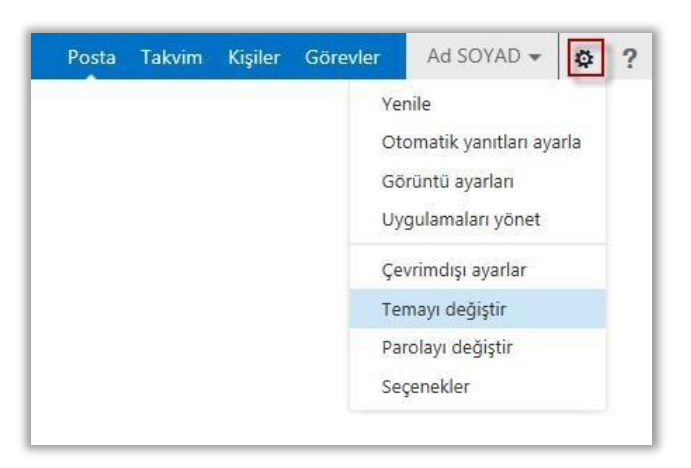

Mail (OWA) çalışma penceresinde üst araç çubuğu üzerindeki Ayarlar butonuna tıklayarak Temayı Değiştir seçeneğinden istediğiniz temayı seçiniz.

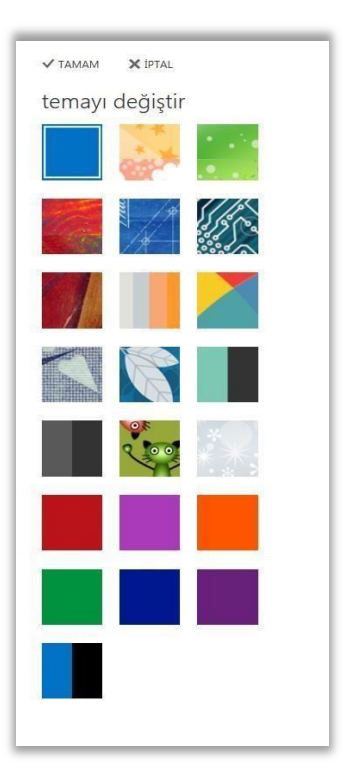

Sonuç olarak, Muhtar Bilgi Sistemi ile ülkemizde vatandaşlara hizmet vermekte olan tüm muhtarların taleplerinin elektronik ortamda iletilmesi mümkün hale gelmektedir. Ayrıca, tüm muhtarlar için kurumsal bir e-Posta adresi tanımlanmış olup hesabın nasıl kullanılacağı konusunda yukarıda detaylı bir yardım dokümanı hazırlanmış ve muhtarların kullanımına sunulmuştur.